## ดูข้อมูลเรียกเก็บประจำเดือน- ใบแจ้งหนี้-ใบเสร็จ

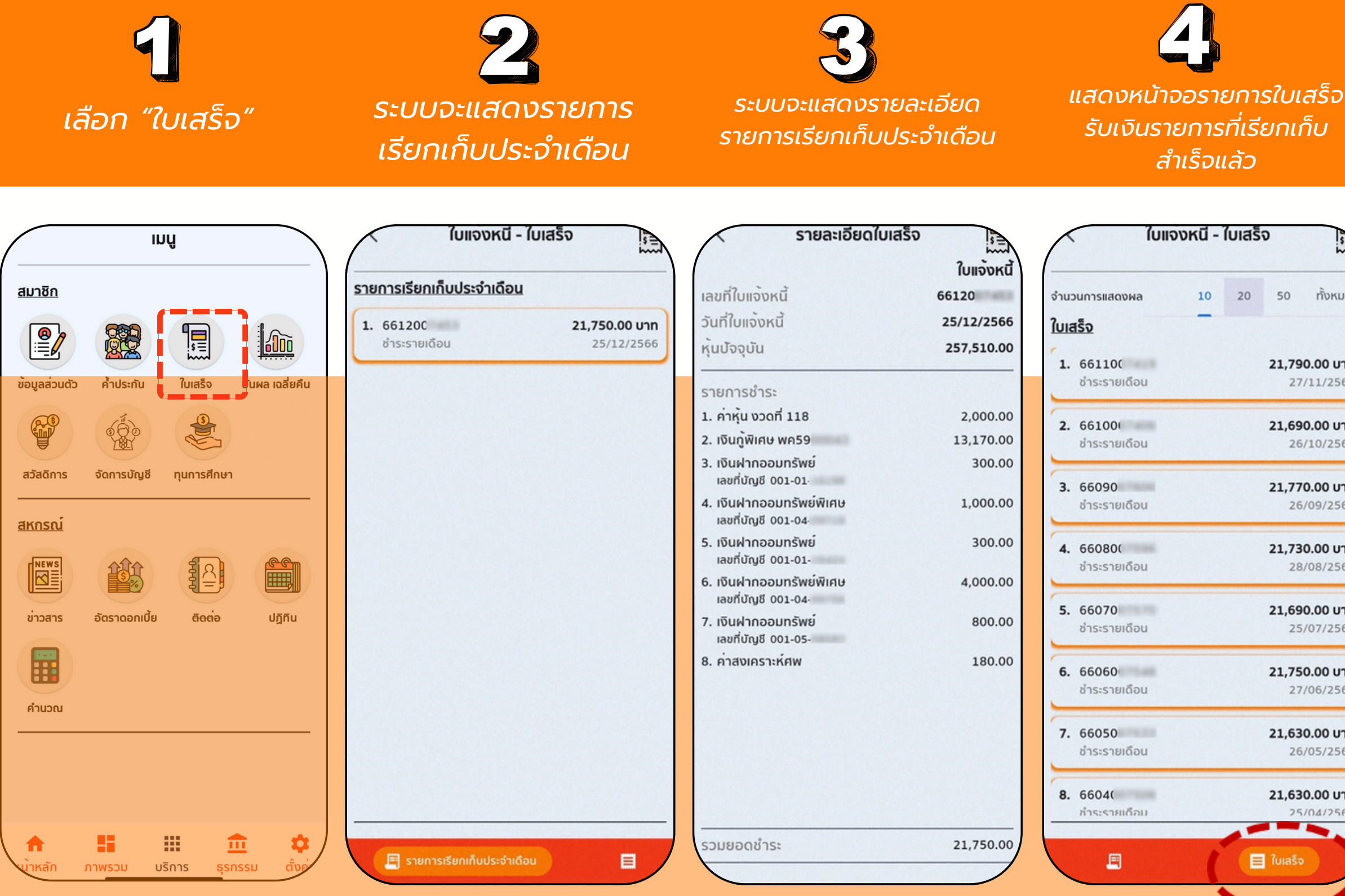

<u>แสดงรายละเอียดใบเสร็จรับเงิน</u> ประจำเดือน โดยสามารถสั่งพิมพ์ ได้โดยกดปุ่ม "พิมพ์ใบเสร็จ"

 $\overline{\mathbf{a}}$ ระบบจะแสดงรายการ แสดงใบเสร็จรับเงิน ประจำเดือน

|                                                                                                    | ใบเสร็จประจำเดือน                                   |                                                                                     | avrenio                                            | ountwicentre                                               | nteteski tv                                                        | ño                                                     |                                    |
|----------------------------------------------------------------------------------------------------|-----------------------------------------------------|-------------------------------------------------------------------------------------|----------------------------------------------------|------------------------------------------------------------|--------------------------------------------------------------------|--------------------------------------------------------|------------------------------------|
| เลขที่ใบเสร็จ                                                                                                    | 661100                                              | founds: un                                                                          |                                                    | lusistu                                                    | eu<br>work                                                         | kunto: 66                                              | 1100                               |
| วันที่ใบเสร็จ                                                                                                    | 27/11/2566                                          | sesevilin : 61<br>dsimmavilin : avi<br>condustau : 78,5                             | inuind<br>19.75                                    |                                                            | surà<br>que                                                        | kvalla: 27<br>tourju: 25                               | 11/2566<br>5.510.00 u.w            |
| หุ้นบัจจุบัน                                                                                                    | 255,510.00                                          | sterns                                                                              | hoce                                               | เป็นชั่น                                                   | conde                                                              | ง่านวนเชิน                                             | Audiumoni                          |
|                                                                                                    |                                                     | คารรูปสารสติดน<br>เป็นผู้สิมพิษ พร59                                                | 88                                                 | 6,337,25                                                   | 6,832.75                                                           | 2,005.00                                               | 255.5<br>1,764,8                   |
| รายการชำระ                                                                                                    |                                                     | Ruihnoour Bejillenu<br>0000                                                         |                                                    |                                                            |                                                                    | 1,003-00                                               | 12                                 |
| 1. ค่าหุ้ม งวดที่ 117                                                                                                    | 2.000.00                                            | เป็นสำหารอนที่ไหล่ 000:<br>เป็นสำหารอนที่ไหล่ 000                                   |                                                    |                                                            |                                                                    | 305.00                                                 | 36,7                               |
| 2. 150000000000                                                                                                    | 13 170 00                                           | Rud noour Desidens<br>0001                                                          |                                                    |                                                            |                                                                    | 4,002.00                                               | 76,9                               |
| 2. 1001,101100 00159                                                                                                    | 15,170.00                                           | เป็นสำครอบสาริพร์ 0001                                                              |                                                    |                                                            |                                                                    | 801-00                                                 | 11,4                               |
| <ol> <li>เงินฝากออมทรัพยพิเศษ<br/>เลขที่บัญชี 001-04</li> </ol>                                                                                                    | 1,000.00                                            | หมู่สืบมีวิตะ 1.สมหมาย สิง<br>โลกมาร์ที่หน่าสุดเหล 5.ส<br>8.สารีสะ โดยวอก์ สุดเหล 1 | oquea Sranso<br>In riStuar even<br>Julies Ten cawa | ร 2 มีเสาร์เกาะ มีป<br>6.สมุษณฑ์ วิทส<br>ส์ 30.เการสุกรูสว | ເດັນກໍ ຄູ່ສະຫລ 3 ມາ<br>ສຳຕໍ່ທີມຜູ້-ລາກເປັນ<br>ອ ອຸໂນຕານີ້ ທີ່ສະນະກ | อกล ราสเบากร-5<br>สาพา 7.4โกซ์เกษ<br>วิสตร์ 11 มาตร์เฮ | กล์ 4.3สม<br>ม เกล้าประสม<br>สะรรม |
| <ol> <li>เงินฝากออมทรัพย์<br/>เลขที่บัณชี 001-01</li> </ol>                                                                                                    | 300.00                                              | Out-ausure                                                                          | studiute                                           |                                                            |                                                                    | 21,790.00                                              |                                    |
|                                                                                                    |                                                     | ejdon vs. nedagi Qn :                                                               | 2                                                  |                                                            | anaint                                                             | lýcurou :                                              | 16                                 |
| . เงินฝากออมทรัพย<br>เลขที่บัณชี 001-01                                                                                                    | 300.00                                              |                                                                                     |                                                    |                                                            |                                                                    | B                                                      | y Mobile                           |
| 5. เงินฝากออมทรัพย<br>เลขที่บัญชี 001-01<br>6. เงินฝากออมทรัพย์พิเศษ<br>เลขที่บัญชี 001-04                                                                                                    | 4,000.00                                            |                                                                                     |                                                    |                                                            |                                                                    | B<br>17                                                | y Mobile<br>n.m. 2147 00           |
| <ol> <li>5. เงินฝากออมทรัพย<br/>เลขที่บัญชี 001-01</li> <li>6. เงินฝากออมทรัพย์พิเศษ<br/>เลขที่บัญชี 001-04</li> <li>7. เงินฝากออมทรัพย์<br/>เลขที่บัญชี 001-05</li> </ol>                            | 4,000.00<br>800.00                                  |                                                                                     |                                                    |                                                            |                                                                    | B<br>V                                                 | y Mobile<br>n.e. 2147 00           |
| <ol> <li>5. เงินฝากออมทรัพย<br/>เลขที่บัญชี 001-01</li> <li>6. เงินฝากออมทรัพย์พิเศษ<br/>เลขที่บัญชี 001-04</li> <li>7. เงินฝากออมทรัพย์<br/>เลขที่บัญชี 001-05</li> <li>8. ค่าสงเคราะห์ศพ</li> </ol> | 300.00<br>4,000.00<br>800.00<br>220.00              |                                                                                     |                                                    |                                                            |                                                                    | B                                                      | y Mobile<br>na 2007 00             |
| <ol> <li>เงินฝากออมทรัพย<br/>เลขที่บัญชี 001-01</li> <li>เงินฝากออมทรัพย์พิเศษ<br/>เลขที่บัญชี 001-04</li> <li>เงินฝากออมทรัพย์<br/>เลขที่บัญชี 001-05</li> <li>ค่าสงเคราะห์ศพ</li> </ol>             | 300.00<br>4,000.00<br>800.00<br>220.00              |                                                                                     |                                                    |                                                            |                                                                    | B<br>P                                                 | y Mobile<br>nas 2007 00            |
| <ol> <li>เงินฝากออมทรัพย<br/>เลขที่บัญชี 001-01</li> <li>เงินฝากออมทรัพย์พิเศษ<br/>เลขที่บัญชี 001-04</li> <li>เงินฝากออมทรัพย์<br/>เลขที่บัญชี 001-05</li> <li>ค่าสงเคราะห์ศพ</li> </ol>             | 300.00<br>4,000.00<br>800.00<br>220.00              |                                                                                     |                                                    |                                                            |                                                                    | B<br>U                                                 | y Mobile<br>nas.2847.00            |
| <ol> <li>5. เงินฝากออมทรัพย<br/>เลขที่บัญชี 001-01</li> <li>6. เงินฝากออมทรัพย์พิเศษ<br/>เลขที่บัญชี 001-04</li> <li>7. เงินฝากออมทรัพย์<br/>เลขที่บัญชี 001-05</li> <li>8. ค่าสงเคราะห์ศพ</li> </ol> | 300.00<br>4,000.00<br>800.00<br>220.00              |                                                                                     |                                                    |                                                            |                                                                    | B<br>P                                                 | y Mobile<br>na 2001 0              |
| <ol> <li>รับเงินฝากออมทรัพย<br/>เลขที่บัญชี 001-01</li> <li>เงินฝากออมทรัพย์พิเศษ<br/>เลขที่บัญชี 001-04</li> <li>เงินฝากออมทรัพย์<br/>เลขที่บัญชี 001-05</li> <li>ค่าสงเคราะห์ศพ</li> </ol>          | 300.00 4,000.00 220.00 220.00                       |                                                                                     |                                                    |                                                            |                                                                    | 8<br>17                                                | y Mobile                           |
| <ol> <li>เงินฝากออมทรัพย<br/>เลขที่บัญชี 001-01</li> <li>เงินฝากออมทรัพย์พิเศษ<br/>เลขที่บัญชี 001-04</li> <li>เงินฝากออมทรัพย์<br/>เลขที่บัญชี 001-05</li> <li>ค่าสงเคราะห์ศพ</li> </ol>             | 300.00<br>4,000.00<br>800.00<br>220.00<br>21,790.00 |                                                                                     |                                                    |                                                            |                                                                    | 8<br>17                                                | y Mobile<br>na 2017 0              |